## How to Save a Map

## **Step 1:** Open the Interactive Atlas of Heart Disease and Stroke at https://nccd.cdc.gov/DHDSPAtlas/Default.aspx

**Step 2:** Follow the instructions for "How to Make a Map" (see the top of this document for examples of maps that can be created). For this example, we map the prevalence of Blood Pressure Medication Nonadherence).

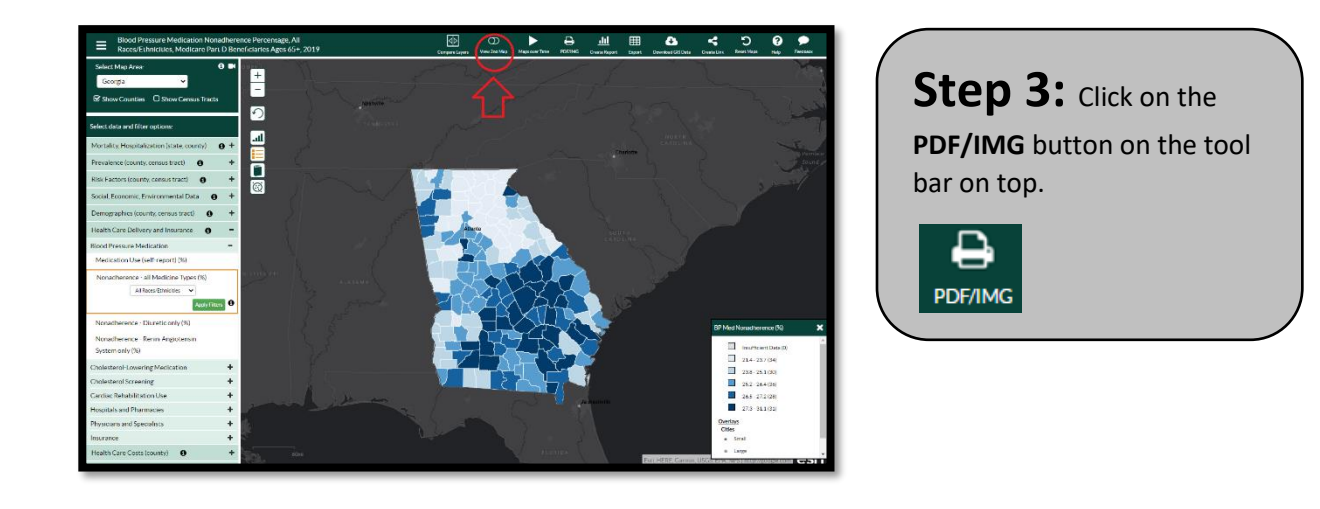

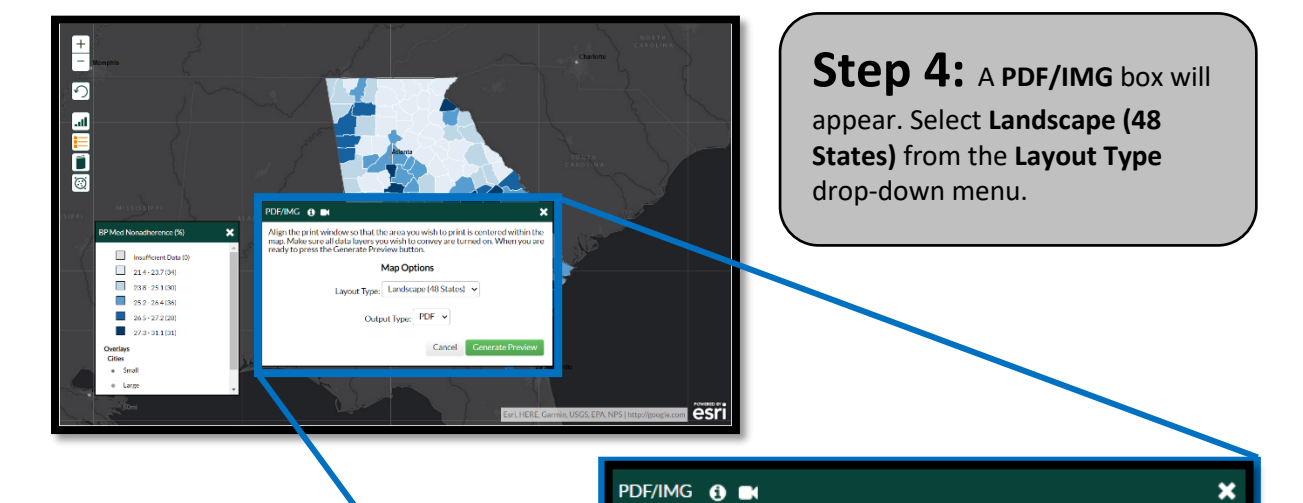

Align the print window so that the area you wish to print is centered within the map. Make sure all data lavers you wish to convey are turned on. When you are

Map Options

Output type

Landscape (48 States) 🗸

Cancel

Portrait (48 States)

ready to press the Generate Preview button

Layout Type

## PDF/IMG () Align the print window so that the area you wish to print is centered within the map. Make sure all data layers you wish to convey are turned on. When you are ready to press the Generate Preview button. Map Options Layout Type: Landscape (48 States) Output Type: PDF PDF PDF

PNG

JPG SVG TIF EPS **Generate Preview** 

**Step 5:** From the **Output Type** drop down menu select **PDF** (or any other format that you would like).

Click **Generate Preview** and the preview of the pdf will appear!

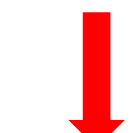

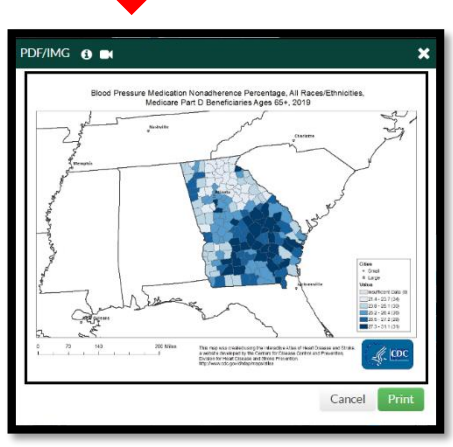

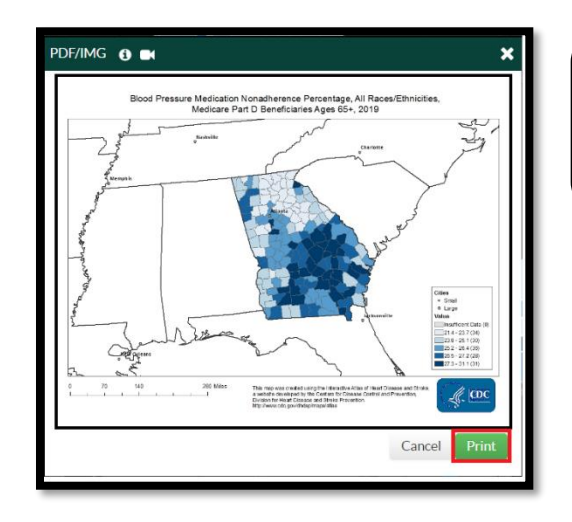

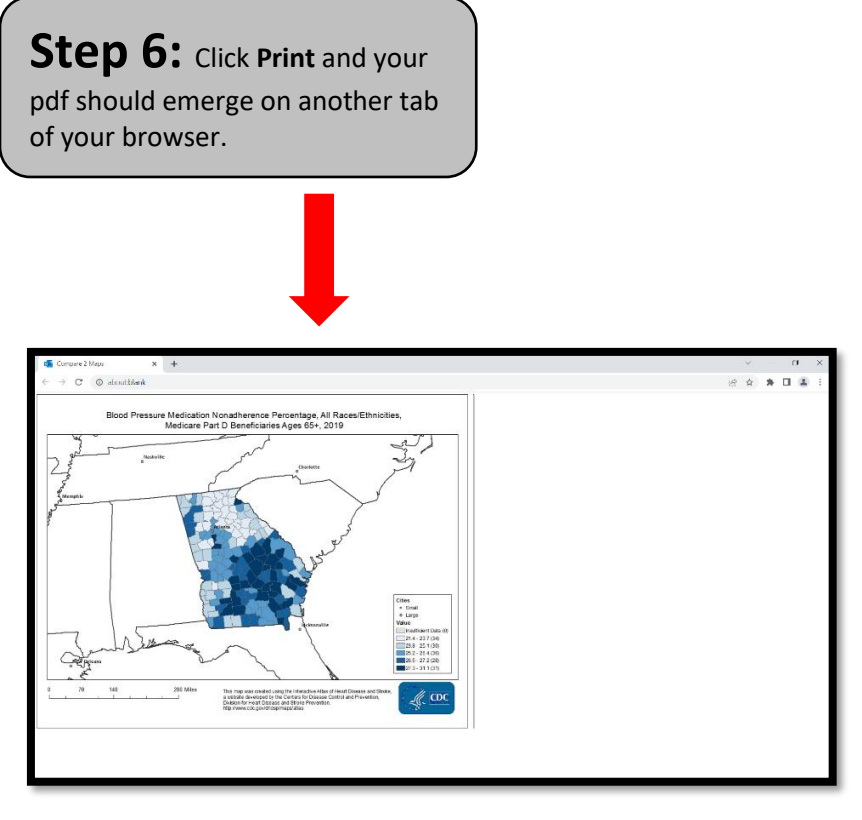

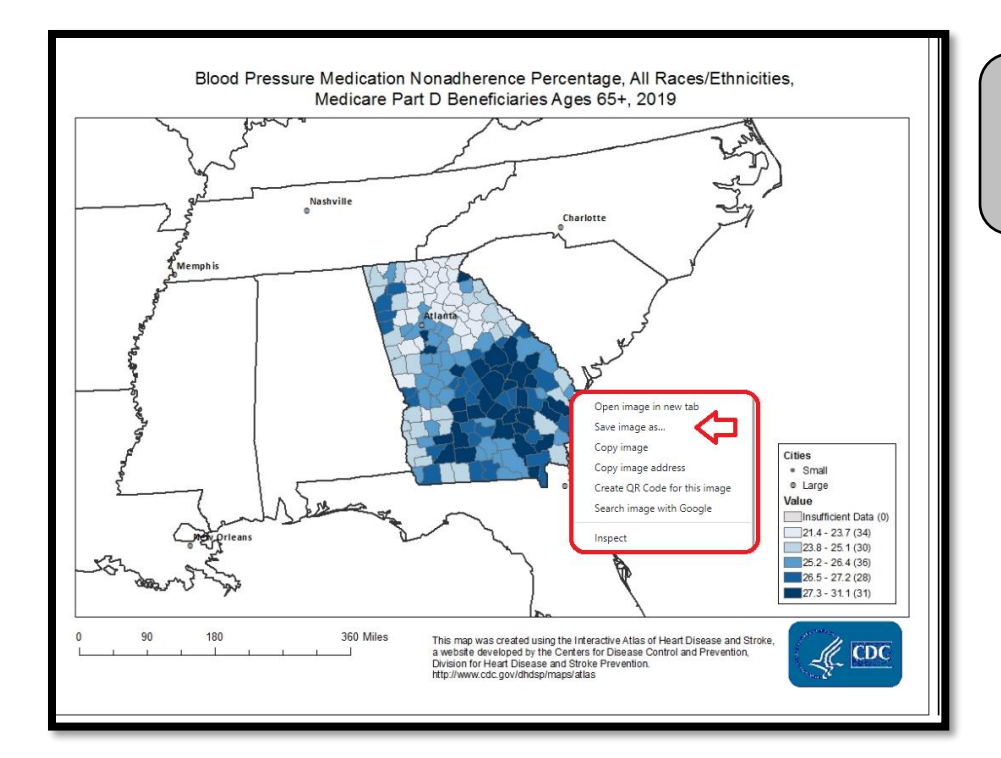

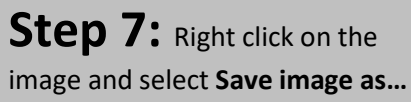

**Step 8:** Rename your map and save it to your folder by clicking **Save**.

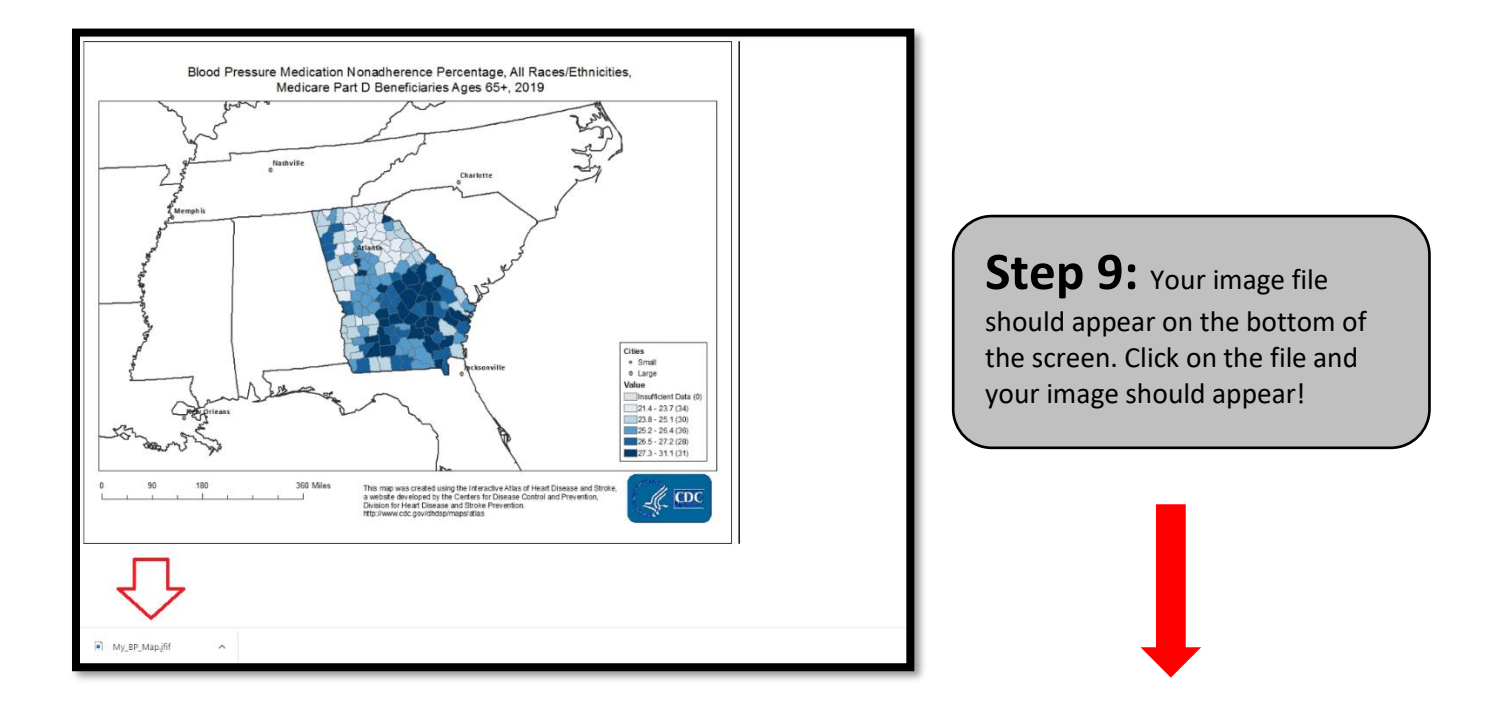

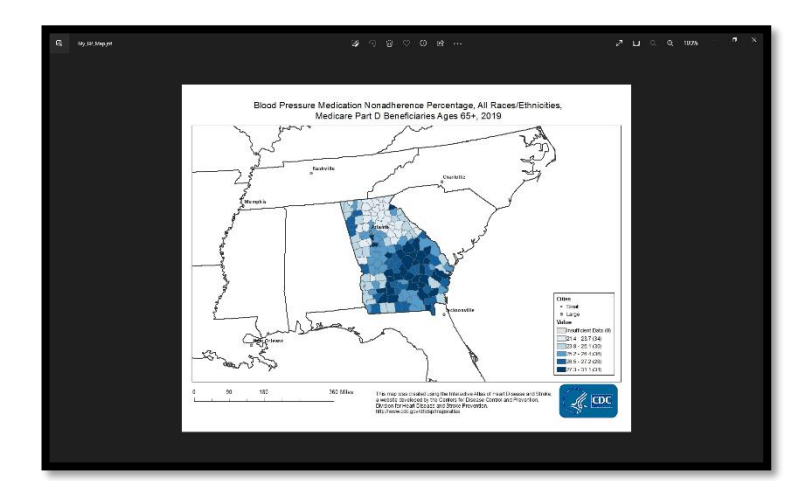